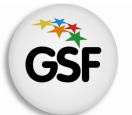

Gobierno de Santa Fe Ministerio de Educación

# Manual de Usuario

## Módulo Infraestructura

MEDIANTE EL SISTEMA DE GESTIÓN ESCOLAR

MINISTERIO DE EDUCACIÓN DE LA PROVINCIA DE SANTA FE

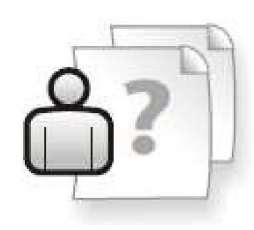

Ayuda para los Establecimientos Educativos Versión 1 – Marzo 2013

# ÍNDICE TEMÁTICO

| 1. Consideraciones Generales del Sistema                 | 1  |
|----------------------------------------------------------|----|
| 2. Descripción del Módulo Infraestructura                | 1  |
| 2.1 Introducción                                         | 1  |
| 2.2 Objetivo                                             | 1  |
| 2.3 Alcance                                              | 1  |
| 3. Uso del Módulo Infraestructura                        | 2  |
| 3.1 Acceso al Módulo                                     | 2  |
| 3.2 Gestión del Módulo                                   | 2  |
| Edificios                                                | 2  |
| Agregar un nuevo edificio                                | 3  |
| Eliminar un edificio                                     | 3  |
| Modificar la dirección de un edificio                    | 3  |
| Datos cargados en un edificio                            | 4  |
| Datos de Uso                                             | 4  |
| Datos de uso: Servicio de Internet Administrativo        | 5  |
| Servicio de Internet Actual                              | 5  |
| Establecimiento que me comparten el Servicio de internet | 7  |
| Establecimiento que le comparto el Servicio de internet  | 7  |
| Datos de Uso: Comunicaciones                             | 8  |
| Datos de Edificio                                        | 9  |
| Datos del Edificio: Organismos más cercanos              | 10 |
| Datos de Establecimiento: Domicilio Institucional        | 14 |
| Edición datos Domicilio Postal                           | 14 |
|                                                          |    |

## 4. Consultas

16

## 1. Consideraciones Generales del Sistema

El Sistema de Gestión Escolar funciona únicamente con el navegador de internet SMozilla Firefox (www.firefox.com.ar). Para acceder haga clic en el siguiente enlace: http://gestionescolar.santafe.gov.ar/SigaeWEB

A lo largo de todo el sistema usted podrá observar los siguientes íconos:

Se utiliza para modificar datos.

🗐 Se utiliza para eliminar datos.

🎤 Se utiliza para buscar datos.

Dependiendo del nivel o modalidad del establecimiento sobre el cual se está trabajando, pueden cambiar las funcionalidades habilitadas.

## 2. Descripción del Módulo Infraestructura

#### 2.1 Introducción

Desde este módulo usted podrá realizar la carga o actualización de la información de infraestructura de su escuela.

Dentro de infraestructura se comprende la estructura edilicia, mobiliario, equipamientos, datos de la cooperadora, servicios (de comunicación, agua, gas, transporte, etc.), horarios de funcionamiento, datos del director, establecimientos que comparten el edificio, etc.

### 2.2 Objetivos

El objetivo del presente Módulo es brindar a los Establecimientos Educativos una herramienta ágil para permitirles mantener actualizada la información a fin de que ésta ser empleada correctamente en la gestión de las áreas ministeriales correspondientes en cualquier momento evitando la solicitud a los Establecimientos de generación y envío en papel de informes.

#### **2.3 Alcance**

Este módulo se encuentra habilitado para los todos los Establecimientos Educativos, independientemente del Nivel o Modalidad de los mismos.

## 3. Uso del Módulo Infraestructura

## 3.1 Acceso al Módulo

Desde la pantalla principal de SIGAE WEB seleccione la opción **Infraestructura** para ingresar al módulo.

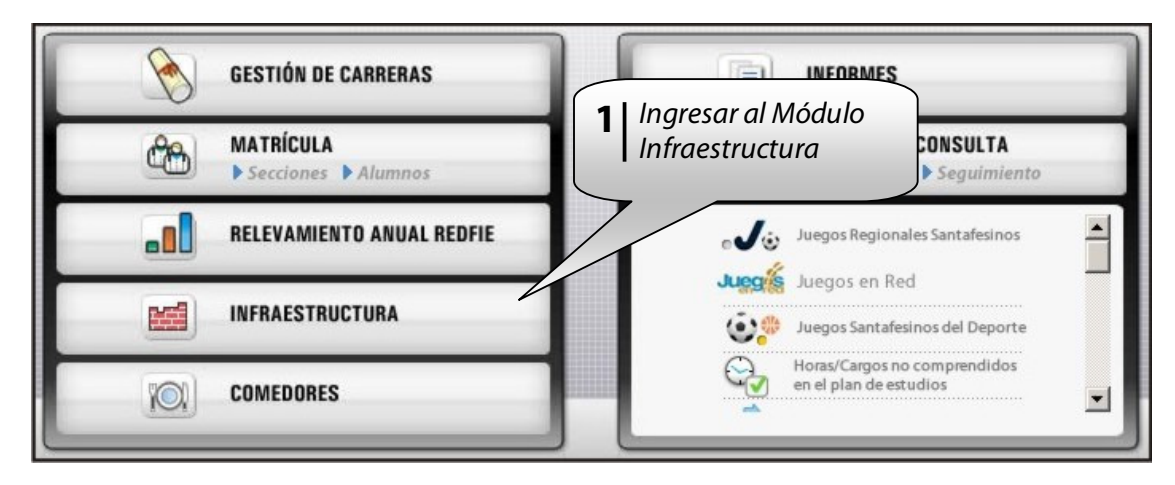

Imagen 1

## 3.2 Gestión del Módulo

#### **Edificios:**

Los datos cargados en este módulo siempre están asociados a un edificio (cada domicilio representa un edificio distinto) y a un establecimiento, por tal razón deberá agregar el edificio si es que aún no lo tiene como se muestra (imagen 2) o seleccionarlo en caso de ya estar cargado como se muestra (imagen 3).

| Escuela: | Agregar edificio      Actualizar                                                            |
|----------|---------------------------------------------------------------------------------------------|
|          | Imagen 2                                                                                    |
|          |                                                                                             |
|          |                                                                                             |
|          |                                                                                             |
| Escuela: | 8201881-00 DOMINGO FAUSTINO SARMIENTO (1020001) 1° JUNTA 2895 (SANTA FE) 🕑 Agregar edificio |
| Tipo:    | Actualizar                                                                                  |
|          |                                                                                             |
|          | Imagen 3                                                                                    |

#### Agregar un Edificio:

Haga clic en el botón **"AGREGAR EDIFICIO"** que se muestra en las imágenes anteriores (imagen 2 y 3).

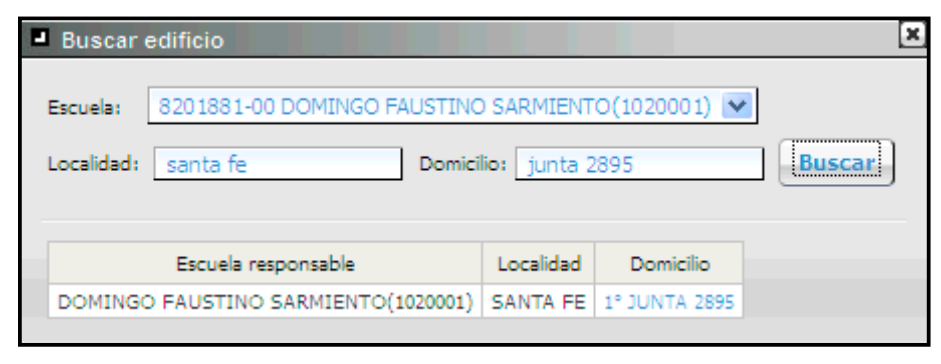

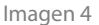

En la nueva ventana (imagen 4) realice los siguientes pasos:

- 1. Seleccione el establecimiento, al cual se va a asignar el edificio, en la lista "Escuela".
- 2. Ingrese la "Localidad". No es obligatorio y se puede ingresar en forma total o parcial.
- 3. Ingrese el "Domicilio". Se puede ingresar en forma total o parcial.
- 4. Haga clic en el botón "BUSCAR".
- **5.** En la zona inferior de la ventana se mostrarán los resultados de la búsqueda y en los mismos seleccione el domicilio correspondiente.

**Nota:** En caso de no obtener el edificio, deberá repetir el procedimiento anterior desde el punto 2-2 pero ingresando los campos de forma parcial, si aun así no se obtienen resultados favorables deberá generar un ticket (Tema: SIGAE WEB: Funcionamiento del Sistema / Subtema: Módulo Infraestructura) solicitando se agregue el mismo junto con la escuela a lo cual se debe agregar, la dirección y la localidad.

#### Eliminar un Edificio:

Para eliminar un edificio por ser incorrecto deberá generar un ticket (*Tema:* SIGAE WEB: Funcionamiento del Sistema / *Subtema:* Módulo Infraestructura).

#### Modificar la dirección de un Edificio:

Debido a que los edificios están designados por la dirección del mismo no se puede modificar el domicilio con el que están cargados, por tal razón los pasos a seguir al momento de cambiar el domicilio del establecimiento son eliminar el edificio con domicilio anterior y agregar el edificio con el domicilio actual.

#### Datos cargados en un Edificio:

Los datos que se cargan o modifican en el módulo Infraestructura por cada edificio se dividen en tres categorías (imagen 5): Datos de uso, Datos del edificio y Datos del establecimiento.

| Escuela: | 8201881-00 DOMINGO FAUST                                        | (INO SARMIENTO(1020001) 1° JUNTA 2895 (SANTA FE) 💌 Agregar edificio |  |
|----------|-----------------------------------------------------------------|---------------------------------------------------------------------|--|
| Tipo:    |                                                                 | Actualizar                                                          |  |
|          | Datos de uso<br>Datos del edificio<br>Datos del establecimiento |                                                                     |  |

Imagen 5

Para modificar los datos cargados en un edificio:

- 1. Seleccione el establecimiento y edificio en la lista "Escuela".
- 2. Seleccione la categoría sobre la cual trabajar en la lista "Tipo".
- 3. Haga clic en el botón "ACTUALIZAR".

#### Datos de uso:

| Escuela: 8201881-00 DOMINGO FAUSTINO SARMIENTO(102000<br>Tipo: Datos de uso Actualizar                                                                                                    | 01) 1° JUNTA 2895 (SANTA FE) 💌 Agregar edificio |
|----------------------------------------------------------------------------------------------------|-------------------------------------------------|
| <ul> <li>Servicio de Internet <ul> <li>Administrativo</li> <li>Pedagógico</li> </ul> </li> <li>Domicilio de ingreso</li> <li>Mobiliario escolar</li> <li>Equipamiento informatico</li> <li>Personal utiliza computadora</li> <li>Software que utiliza el establecimiento</li> <li>Laboratorios</li> <li>Horario de funcionamiento del establecimiento</li> <li>Biblioteca</li> <li>Comunicaciones</li> </ul> |                                                 |

lmagen 6

En esta categoría se pueden cargar, modificar o eliminar los datos relacionados al funcionamiento del establecimiento, entre los cuales se comprenden servicio de internet, equipamiento, mobiliario, horarios de funcionamiento, número de teléfono y fax, etc.

Por ser una categoría extensa, en este instructivo, solo se ilustrará el relevamiento del servicio de internet y las opciones de comunicación.

#### Datos de uso – Servicio de internet Administrativo:

| Servicio de internet actual Generar                                                                                                    |                                                                                                    |                                                                                                    |                                  |                                                                                                    |                                                                                                    |                                                                                                    |                                                                                                    |                                                                                                    |  |  |  |
|----------------------------------------------------------------------------------------------------|----------------------------------------------------------------------------------------------------|----------------------------------------------------------------------------------------------------|----------------------------------|----------------------------------------------------------------------------------------------------|----------------------------------------------------------------------------------------------------|----------------------------------------------------------------------------------------------------|----------------------------------------------------------------------------------------------------|----------------------------------------------------------------------------------------------------|--|--|--|
| olicitar nue                                                                                                    | evo servicio                                                                                                    |                                                                                                    |                                  |                                                                                                    |                                                                                                    |                                                                                                    |                                                                                                    |                                                                                                    |  |  |  |
| Proveedor                                                                                                    | Fecha de Alta del Servicio                                                                                      | Tipo de enlace                                                                                                    | Ancho de Banda                   | Monto del Abono                                                                                                    | Línea telefónica                                                                                                    | Observaciones                                                                                                    | Funcionamiento del servicio ante situaciones adversas                                                                                                    | Solicitudes                                                                                                    |  |  |  |
| ARNET                                                                                                    | 29/10/2009                                                                                                    | ADSL                                                                                                    | 3 Mbps                           | \$ 186.34                                                                                                    |                                                                                                    |                                                                                                    |                                                                                                    | Ver Historial                                                                                                    |  |  |  |
| Nuevo     Image: Servicio de internet     Servicio de internet       Establecimiento que me comparte el servicio     Servicio que me comparte |                                                                                                    |                                                                                                    |                                  |                                                                                                    |                                                                                                    |                                                                                                    |                                                                                                    |                                                                                                    |  |  |  |
| Establecimientos a los que le comparto el servicio de Internet                                                                                |                                                                                                    |                                                                                                    |                                  |                                                                                                    |                                                                                                    |                                                                                                    |                                                                                                    |                                                                                                    |  |  |  |
| <b>Jevo 🗋</b>                                                                                                    | que le comparto el servicio                                                                                     | Servicio que co                                                                                                    | omparto Fecha alt                | a del servicio                                                                                                    |                                                                                                    |                                                                                                    |                                                                                                    |                                                                                                    |  |  |  |
|                                                                                                    | ricio de int<br>plicitar nu<br>Proveedor<br>ARNET<br>blecimient<br>ablecimiento<br>blecimiento<br>tablecimiento | ricio de internet actual General<br>dicio de internet actual General<br>proveedor Fecha de Ata del Servicio<br>ARNET 29/10/2009<br>blecimientos que me comparten<br>revo<br>lablecimiento que me comparte el servicio<br>-<br>blecimientos a los que le compart<br>tablecimiento que le comparto el servicio<br>- | ticio de internet actual Generar | ticio de internet actual General III<br>proveedor Fecha de Alta del Servicio Tipo de enlace Ancho de Banda<br>ARNET 29/10/2009 ADSL 3 Mbps<br>blecimientos que me comparten el servicio de Internet Gene<br>tevo III<br>ablecimiento que me comparte el servicio Servicio que me comparten Fecha el servicio de Internet G<br>blecimiento que me comparte el servicio Servicio que me comparten Fecha el servicio de Internet G<br>tevo III<br>tevo IIII<br>telocimiento que le comparto el servicio de Internet Fecha el servicio de Internet Fecha el servicio de Internet G<br>tevo IIIIIIIIIIIIIIIIIIIIIIIIIIIIIIIIIIII | ticio de internet actual Generar To de enlace Ancho de Banda Monto del Abono<br>ARNET 29/10/2009 ADSL 3 Mbps \$ 186.34<br>blecimientos que me comparten el servicio de Internet Generar To<br>ablecimiento que me comparte el servicio que me comparten Fecha alta del servicio<br>blecimientos a los que le comparto el servicio de Internet Generar To<br>asua de la servicio de Internet Generar To<br>asua de la servicio de Internet de la servicio de Internet de la servicio de Inter | ticio de internet actual Generar E<br>proveedor Fecha de Alta del Servicio Tipo de enlace Ancho de Banda Monto del Abono Línea telefónica<br>ARNET 29/10/2009 ADSL 3 Mbps \$186.34<br>blecimientos que me comparten el servicio de Internet Generar E<br>revo  blecimiento que me comparte el servicio gue me comparten Fecha alta del servicio<br>blecimientos a los que le comparto el servicio de Internet Generar E<br>tablecimiento que le comparto el servicio de Internet Generar E<br>tablecimiento que le comparto el servicio de Internet Generar E<br>tablecimiento que le comparto el servicio de Internet Generar E<br>tablecimiento que le comparto el servicio que comparto Fecha alta del servicio | ticio de internet actual General T<br>plicitar nuevo servicio<br>Proveedor Fecha de Alta del Servicio Tipo de enlace Ancho de Banda Monto del Abono Linea telefónica Observaciones<br>ARNET 29/10/2009 ADSL 3 Mbps \$ 166.34<br>blecimientos que me comparten el servicio de Internet General<br>tevo<br>ablecimiento que me comparte el servicio que me comparten Fecha alta del servicio<br>blecimientos a los que le comparto el servicio de Internet General<br>tevo<br>tevo<br>tevo<br>tevo<br>blecimiento que me comparte el servicio gue me comparten Fecha alta del servicio<br>blecimiento que le comparto el servicio que comparto Fecha alta del servicio | icio de internet actual General Table<br>proveedor Fecha de Alta del Servicio Tipo de enlace Ancho de Banda Monto del Abono Linea telefónica Observaciones Funcionamiento del servicio ante situaciones adversas<br>ARNET 29/10/2009 ADSL 3 Mbps \$ 186.34<br>blecimientos que me comparten el servicio de Internet General Table<br>ablecimiento que me comparte el servicio que me compartan Fecha alta del servicio<br>blecimientos a los que le comparto el servicio de Internet General Table<br>tablecimiento que le comparto el servicio Verticio que comparto Fecha alta del servicio<br>tablecimiento que le comparto el servicio Servicio que comparto Fecha alta del servicio |  |  |  |

lmagen 7

#### Servicio de internet actual:

Para modificar datos del **"Servicio de internet actual"** (imagen 7) haga clic en el ícono **2** que se encuentra al principio del servicio de internet a actualizar.

En la nueva ventana (imagen 8) que se abre:

- 1. Seleccione el proveedor que presta el servicio de internet en la lista "Proveedor" o ingréselo en "Otro proveedor" si no figura en la lista anterior y eligió la opción "OTRO".
- 2. Ingrese la "Fecha de Alta de Servicio" correcta.
- **3.** Seleccione el **"Tipo de Enlace"** por el cual se le provee internet y el **"Ancho de Banda"** del mismo.
- 4. Ingrese el nuevo "Monto de Abono Mensual" en caso de haber variado (se liquida en base al valor cargado en dicho campo).
- 5. Ingrese el "Motivo de cambio" de los datos.
- 6. Ingrese la "Característica Telefónica" y "Número de línea" por el cual se provee internet (solo cuando el proveedor es Arnet)
- 7. Informe sobre el "Funcionamiento del servicio ante situaciones adversas (Iluvias, tormentas, etc.)" ya que es un dato muy útil para el Ministerio de Educación. Puede agregar información detallada en el campo que prosigue ("Más información sobre situaciones adversas").
- 8. Haga clic en el botón "EJECUTAR" para guardar o en el botón "CERRAR" si desea cancelar los cambios.

**Nota:** Todos los campos marcados con (\*) son de carácter obligatorio.

| Solicitar cambio de s                                                                                                    | servicio                                                  |                                                              | × |  |  |  |  |  |  |  |  |
|----------------------------------------------------------------------------------------------------|-----------------------------------------------------------|--------------------------------------------------------------|---|--|--|--|--|--|--|--|--|
| Señor Director:                                                                                                    | En caso de cambio del monto de abono<br>Educación.        | mensual, la solicitud debe ser aprobada por el Ministerio de |   |  |  |  |  |  |  |  |  |
| Proveedor: (*)                                                                                                    | ARNET                                                     | Otro<br>proveedor:                                           |   |  |  |  |  |  |  |  |  |
| Fecha de Alta<br>del Servicio: (*)                                                                                                    | 29/10/2009                                                |                                                              |   |  |  |  |  |  |  |  |  |
| Tipo de Enlace: (*)                                                                                                    | ADSL                                                      | Ancho<br>de (*) <u>3 Mbps</u><br>Banda:                      |   |  |  |  |  |  |  |  |  |
| Monto de<br>Abono (*)<br>Mensual:                                                                                                    | 186.34                                                    |                                                              |   |  |  |  |  |  |  |  |  |
| Motivo de (*)<br>cambio: (*)                                                                                                    |                                                           |                                                              |   |  |  |  |  |  |  |  |  |
| Caract. telefónica<br>(no incluir el 0):                                                                                               |                                                           | Número de                                                    |   |  |  |  |  |  |  |  |  |
| Observaciones:                                                                                                    |                                                           | .::                                                          |   |  |  |  |  |  |  |  |  |
| Funcionamiento<br>del servicio ante<br>situaciones<br>adversas ("")<br>(liuvias, ("")<br>tormentas,<br>tormentas<br>eléctricas, etc.): | ×                                                         | Más<br>información<br>sobre<br>situaciones<br>adversas:      |   |  |  |  |  |  |  |  |  |
|                                                                                                    | (*) Campos obligatorios           Ejecutar         Cerrar |                                                              |   |  |  |  |  |  |  |  |  |

Imagen 8

Al cerrarse la ventana podrá observar que en la pantalla anterior se agregó el subtítulo **"Solicitudes pendientes de autorización"** y debajo, los datos actualizados junto con uno de los tres estados siguientes (imagen 9):

- *Pendiente*: implica que está pendiente de análisis por las Autoridades del Ministerio de Educación.
- *En Proceso*: este estado implica que la solicitud está siendo evaluada en el Ministerio de Educación, con lo cual los datos no podrán ser modificados.
- *Pendiente de Pago*: implica que fue autorizado y será depositado dicho monto en la próxima liquidación de gastos de funcionamiento al establecimiento.

| Serv                                           | Servicio de internet actual Generar |                    |                        |                      |                 |                  |                   |                       |              |                                       |                 |                                       |
|------------------------------------------------|-------------------------------------|--------------------|------------------------|----------------------|-----------------|------------------|-------------------|-----------------------|--------------|---------------------------------------|-----------------|---------------------------------------|
| Solicitar nuevo servicio                       |                                     |                    |                        |                      |                 |                  |                   |                       |              |                                       |                 |                                       |
|                                                | Proveedor F                         | echa de Alta del S | ervicio Tipo de enlac  | Ancho de Banda       | Monto del Abono | Línea telefónica | Observaciones     | Funcionamiento del se | ervicio ante | situaciones adven                     | sas Solicitudes |                                       |
| $\swarrow$                                     | ARNET                               | 29/10/2009         | ADSL                   | 3 Mbps               | \$ 186.34       |                  |                   |                       |              |                                       | Ver Historial   |                                       |
| Solicitudes pendientes de autorización Generor |                                     |                    |                        |                      |                 |                  |                   |                       |              |                                       |                 |                                       |
|                                                | Fecha de solici                     | itud Proveedor     | Fecha de Alta del Serv | ricio Tipo de enlace | Ancho de Banda  | Monto del Abono  | D Línea telefónia | a Motivo de cambio    | Estado       | Observaciones                         | Funcionamiento  | del servicio ante situaciones adversa |
| 2                                              | 14/03/2013                          | ARNET              | 29/10/2009             | ADSL                 | 3 Mbps          | \$ 21            | 5 (342) 4500000   |                       | Pendiente    | Aumento por<br>parte del<br>proveedor | Normal          |                                       |

lmagen 9

#### Establecimientos que me comparten el servicio de internet:

Para cargar en el apartado **"Establecimientos que me comparten el servicio de internet"** (imagen 7) haga clic en el botón **"NUEVO"** que se encuentra debajo del subtítulo.

En la nueva ventana (imagen 10) que se abre:

- 1. Haga clic en el botón "BUSCAR".
- En la nueva ventana (imagen 11) ingrese el número, CUE, Código Jurisdiccional o parte del nombre del establecimiento (no ingrese más de una opción) y haga clic en el botón "BUSCAR". En la lista "Datos encontrados" haga clic sobre el establecimiento buscado, en caso de no figurar repita la búsqueda con otros datos.
- 3. Al volver a la ventana anterior (imagen 10) haga clic en el botón "EJECUTAR" para guardar o en el botón "CERRAR" si desea cancelar los cambios.

| Agregar organismo que me comparte el servicio                    | × |
|------------------------------------------------------------------|---|
| Organismo<br>que me<br>provee el (*)<br>servicio de<br>Internet: |   |
| (*) Campos obligatorios           Ejecutar         Cerrar        |   |

lmagen 10

| Organismo que me provee el servicio de Internet: Buscar                                          | in valor |
|--------------------------------------------------------------------------------------------------|----------|
| Datos encontrados                                                                                |          |
| 8203585-00 2 DE ABRIL(1070178) FIBERTEL 3 Mbps - Fecha alta: 05/10/2012                          |          |
| 8202769-00 4TO, CENTENARIO DE SANTA FE(1021190) GIGARED 1 Mbps - Fecha alta: 09/05/2008          |          |
| 8201954-01 A.E.S. ORIENTADA NRO 1264 (2091264) ARNET 3 Mbps - Fecha alta: 18/08/2010             |          |
| 8200204-01 A.E.S. ORIENTADA NRO 1481 (2261481) ARNET 3 Mbps - Fecha alta: 19/08/2010             |          |
| 8202770-01 A.E.S. ORIENTADA NRO 1637 "DOMINGO CULLEN" (2111637) ARNET 3 Mbps - Fecha alta: 21/02 | 2/2011   |
| 8200327-00 ACCION COOPERATIVA(1010075) ARNET 3 Mbps - Fecha alta: 09/02/2009                     |          |
| 8202029-00 ADELIA DI CARLO(1026385) ARNET 3 Mbps - Fecha alta: 26/12/2008                        |          |
| 8203467-00 AGUSTIN DEL CASTILLO(5050032) ARNET 1 Mbps - Fecha alta: 30/09/2010                   |          |
| 8203573-00 ALMAFUERTE(1070158) ARNET 3 Mbps - Fecha alta: 03/03/2010                             |          |
| 8203758-00 ALMIRANTE BROWN(6120008) ARNET 2,5 Mbps - Fecha alta: 01/03/2001                      |          |
| «« « <b>1</b> 2 3 4 5 6 7 8 9 10 » »»                                                            |          |

lmagen 11

#### Establecimientos a los que le comparto el servicio de internet:

Para cargar en el apartado **"Establecimientos a los que le comparto el servicio de internet"** (imagen 7) haga clic en el botón **"NUEVO"** que se encuentra debajo del subtítulo. El servicio de internet a compartir debe estar cargado bajo el subtítulo **"Servicio de internet actual"**, en caso de no ser así no podrá realizar los pasos que se listan a continuación.

En la nueva ventana (imagen 12) que se abre:

1- Seleccione el "Servicio de internet" compartido (en caso de tener más de uno cargado, verifique que ha seleccionado el correcto).

- 2- Haga clic en el botón "BUSCAR".
- 3- En la nueva ventana (imagen 13) ingrese el número, CUE, Código Jurisdiccional o parte del nombre del establecimiento (no ingrese más de una opción) y haga clic en el botón "BUSCAR". En la lista "Datos encontrados" haga clic sobre el establecimiento buscado, en caso de no figurar repita la búsqueda con otros datos.
- **4-** Al volver a la ventana anterior (imagen 12) haga clic en el botón **"EJECUTAR"** para guardar o en el botón **"CERRAR"** si desea cancelar los cambios.

| Agregar organis                                | smo al que le comparto el servicio 🛛 💌 |
|------------------------------------------------|----------------------------------------|
| Servicio de<br>Internet:                       | (*)                                    |
| Establecimiento<br>al que se le<br>comparte el | (*) Buscar                             |
| servicio:                                      |                                        |
|                                                | (*) Campos obligatorios                |
|                                                | Ejecutar Cerrar                        |

lmagen 12

|           |            |            |         |        |         |          |          |        |         |         |         |         | Buscai  |        | Sin valo  |
|-----------|------------|------------|---------|--------|---------|----------|----------|--------|---------|---------|---------|---------|---------|--------|-----------|
|           |            |            |         |        |         | Datos    | encon    | trado  | s       |         |         |         |         |        |           |
| 8203585-0 | 0 2 DE ABI | RIL(107017 | 78) FI  | BERTE  | EL 3 ME | ps - Fe  | cha alt  | a: 05/ | 10/201  | 2       |         |         |         |        |           |
| 3202769-0 | 0 4TO, CE  | NTENARI    | O DE S  | ANTA   | FE(102  | 21190) - | - GIG/   | RED    | 1 Mbp   | s - Fed | ha alta | : 09/03 | 5/2008  |        |           |
| 8201954-0 | 1 A.E.S. O | RIENTAD    | A NRO   | 1264 ( | 209126  | 4) AF    | NET 3    | Mbp    | s - Fec | ha alta | : 18/08 | /2010   |         |        |           |
| 8200204-0 | 1 A.E.S. O | RIENTAD    | A NRO   | 1481 ( | 226148  | 1) AR    | RNET 3   | МБр    | s - Fec | ha alta | : 19/08 | /2010   |         |        |           |
| 8202770-0 | 1 A.E.S. O | RIENTAD    | A NRO   | 1637 ' | DOMI    | NGO C    | ULLEN    | " (211 | 1637)   | ARN     | ET 3 N  | 1bps -  | Fecha a | lta: 2 | 1/02/2011 |
| 8200327-0 | ACCION     | COOPER     | RATIVA  | (10100 | 75) A   | ARNET    | 3 Mbp    | s - Fe | tha alt | a: 09/0 | 2/2009  |         |         |        |           |
| 8202029-0 | 0 ADELIA   | DI CARLO   | (102638 | 35) A  | RNET    | 3 Mbps   | - Fech   | a alta | : 26/12 | 2/2008  |         |         |         |        |           |
| 8203467-0 | 0 AGUSTI   | N DEL CA   | STILLO  | (50500 | 32) A   | RNET     | 1 Mbps   | - Fed  | ha alta | a: 30/0 | 9/2010  |         |         |        |           |
| 8203573-0 | 0 ALMAFU   | ERTE(107   | 0158)   | ARNE   | тзмы    | ps - Fe  | cha alt  | a: 03/ | 03/201  | 0       |         |         |         |        |           |
| 3203758-0 | 0 ALMIRAN  |            | VN(6120 | 008) - | - ARNE  | T 2,5 N  | 1bps - I | Fecha  | alta: 0 | 1/03/2  | 001     |         |         |        |           |

lmagen 13

#### Datos de uso – Comunicaciones:

| TELEFONÍA Generar |        |           |         |                       |         |                                                       |             |  |  |  |  |
|-------------------|--------|-----------|---------|-----------------------|---------|-------------------------------------------------------|-------------|--|--|--|--|
| Nuevo             |        |           |         |                       |         |                                                       |             |  |  |  |  |
| Característica    | Número | Ubicación | Centrex | Se usa para internet? | Es FAX? | Funcionamiento del servicio ante situaciones adversas | Observacion |  |  |  |  |
| -                 | -      | -         | -       | -                     | -       | -                                                     | -           |  |  |  |  |
|                   |        |           |         |                       |         |                                                       |             |  |  |  |  |

lmagen14

Los datos de esta opción es muy importante que estén cargados y de forma correcta, ya que son los que utiliza el Ministerio de Educación para poder contactarse con el establecimiento. Para cargar los datos de **"Telefonía"** (imagen 14) haga clic en el botón **"NUEVO"** que se encuentra debajo del título correspondiente.

En la nueva ventana (imagen 15) que se abre:

- **1.** Ingrese la característica telefónica.
- 2. Ingrese un número de teléfono.
- 3. Indique si la línea telefónica que está cargando "Es Centrex", "Se usa para Internet" y también si "Es FAX".
- 4. Ingrese cual es la "Ubicación" física de la línea (Secretaría, Dirección, Cooperadora, etc.).
- 5. Informe sobre el **"Funcionamiento del servicio ante situaciones adversas (Iluvias, tormentas, etc.)**" ya que es un dato muy útil para el Ministerio de Educación. Puede agregar información detallada en el campo que prosigue (**"Observación**").
- 6. Haga clic en el botón "EJECUTAR" para guardar o en el botón "CERRAR" si desea cancelar los cambios.

| Agregar: TELEFONÍA      |                                                                              | ×                |  |  |  |
|-------------------------|------------------------------------------------------------------------------|------------------|--|--|--|
| Característica: (*)     | Número: (*)                                                                  |                  |  |  |  |
| Es Centrex: (*) Si      | Se usa para (*) Si 💌                                                         | Es FAX: (*) Si 💌 |  |  |  |
| Ubicación:              | Funcionamiento<br>del servicio ante (*) Normal 💌<br>situaciones<br>adversas: | Observación:     |  |  |  |
| (*) Campos obligatorios |                                                                              |                  |  |  |  |
| Aceptar                 |                                                                              |                  |  |  |  |

lmagen 15

#### Datos del edificio:

| Escuela: 8201881-00 DOMINGO FAUSTINO SARMIENTO(10 | 20001) 1° JUNTA 2895 (SANTA FE) 💌 Agregar edificio |
|---------------------------------------------------|----------------------------------------------------|
|                                                   |                                                    |
| Establecimientos que comparten el edificio        |                                                    |
| 📄 Organismos más cercano                          |                                                    |
| <ul> <li>Servicios</li> </ul>                     |                                                    |
| Medios de comunicación                            |                                                    |
| Transporte                                        |                                                    |
| Electricidad                                      |                                                    |
| Provisión de gas                                  |                                                    |
| Provisión de agua                                 |                                                    |
| Cloacas                                           |                                                    |
| Instalaciones para discapacitados                 |                                                    |
| Instalaciones de servicio contra incendio         |                                                    |
| Servicios basicos                                 |                                                    |
| <ul> <li>Inmueble escolar</li> </ul>              |                                                    |
| Ambitos escolares                                 |                                                    |
| Ámbitos de la casa habitación                     |                                                    |
| Funciona en                                       |                                                    |

lmagen 16

En esta categoría se pueden cargar, modificar o eliminar los datos relacionados a la estructura edilicia, entre los cuales se comprenden los organismos que se encuentran en la zona, los servicios de transporte, agua o electricidad y como está conformado el edificio.

| ESTABLECIMIENTOS QUE COMPARTEN EDIFICIO     Generar |                |  |  |  |  |
|-----------------------------------------------------|----------------|--|--|--|--|
| ESTABLECIMIENTOS QUE COMPARTEN EDIFICIO             |                |  |  |  |  |
| Escuela                                             | Es responsable |  |  |  |  |
| 8200206-00 SAN LUIS GONZAGA(1010026)                |                |  |  |  |  |
| 8200205-00 MUSICA CORAL- NIVEL PRIMARIO(4149900)    |                |  |  |  |  |
| 8201880-00 CTRO, RECR, ESTETICO INFANTIL(4149902)   |                |  |  |  |  |
| 8204030-00 INST. SUP. DEL MAGISTERIO(6180013)       |                |  |  |  |  |
| 8203892-00 ESCUELA DE TEATRO(4403200)               |                |  |  |  |  |
| 8203481-00 PABLO PIZZURNO(1070001)                  |                |  |  |  |  |
| 8201881-00 DOMINGO FAUSTINO SARMIENTO(1020001)      | ×              |  |  |  |  |

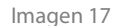

Los datos de esta categoría sólo pueden ser manipulados por el establecimiento que, en la opción **"Establecimientos que comparten el edificio"**, figure marcado como responsable del edificio (imagen 17). En caso de estar asignado de forma errónea el establecimiento responsable debe enviar un ticket (*Tema:* SIGAE WEB: Funcionamiento del Sistema / *Subtema:* Módulo Infraestructura) solicitando se corrija dicho valor junto al nombre y número de la escuela correcta. Por ser una categoría extensa, en este instructivo, solo se relevará organismos más cercanos.

Datos del edificio – Organismos más cercanos:

|            | ORGANISMOS MÁS CERCANO Generar                                                  |         |           |  |  |  |
|------------|---------------------------------------------------------------------------------|---------|-----------|--|--|--|
| ESTA       | BLECIMIENTOS CERCANOS General                                                   |         |           |  |  |  |
| Nu         | Nuevo 📋                                                                         |         |           |  |  |  |
|            | Escuela                                                                         | Gestión | Distancia |  |  |  |
|            | 8201886-00 NUESTRA SRA. DEL HUERTO(3021003)                                     | Privada | КМ        |  |  |  |
| $\swarrow$ | B201862-00 ESCUELA NORMAL SUPERIOR NRO 32 "GENERAL JOSE DE SAN MARTÍN"(2430032) |         | KM        |  |  |  |
|            | 1 🗐 8200860-00 NTRA. SRA. DE GUADALUPE(3021035) Privada KM                      |         |           |  |  |  |
|            | OTROS ORGANISMOS CERCANOS (HASTA 150 m) Generar 편의                              |         |           |  |  |  |
| (          | rganismo Tipo de organismo                                                      |         |           |  |  |  |

Imagen 18

#### **Establecimientos cercanos:**

Para cargar un **"Establecimiento cercano**" (imagen 18) haga clic en el botón **"NUEVO"** que se encuentra debajo del subtítulo.

En la nueva ventana (imagen 19) que se abre:

- 1. Haga clic en el botón "BUSCAR".
- En la nueva ventana (imagen 20) ingrese el número, CUE, Código Jurisdiccional o parte del nombre del establecimiento (no ingrese más de una opción) y haga clic en el botón "BUSCAR". En la lista de resultados haga clic sobre el establecimiento buscado, en caso de no figurar repita la búsqueda con otros datos.
- **3.** Al volver a la ventana anterior (imagen 19) haga clic en el botón **"ACEPTAR"** para guardar o en el botón **"CERRAR"** si desea cancelar los cambios.

| Agregar: ESTABLECIMIENTOS CERCANOS | Buscar                                    |
|------------------------------------|-------------------------------------------|
| Organismo: (*) Buscar              | Organismo: Buscar Sin valor               |
|                                    | Datos encontrados                         |
| (*) Course altratation             | 8201126-00 ALIDA S. CHARRO(1010001)       |
| (*) Campos obligatorios            | 8200635-00 ROSARIO VERA PEÑALOZA(1010002) |
| Aceptar                            | 8201628-00 EL NOGAL(1010003)              |
|                                    | 8200642-00 CORONEL PRINGLES(1010004)      |
| 1                                  | 8200274-00 FEDERICO FROEBEL(1010005)      |
| Imagen 19                          | 8201791-01 GABRIELA MISTRAL(1010006)      |
|                                    | 8201791-00 GABRIELA MISTRAL(1010006)      |
|                                    | 8200073-04 HORNERITO -NUCLEADO-(1010007)  |
|                                    | 8200073-00 HORNERITO -NUCLEADO-(1010007)  |
|                                    | 8201268-03 JARDIN NUCLEADO Nº 8(1010008)  |
|                                    | «« « <b>1</b> 2 3 4 5 6 7 8 9 10 » »»     |

lmagen 20

Una vez cargado el nuevo establecimiento debe cargar la distancia a la que se encuentra el mismo. También se debe realizar en los establecimientos cargados con anterioridad y que no se haya realizado este paso.

Para cargar o modificar la distancia a la que se encuentra el establecimiento haga clic en la palabra **KM** (en color celeste) que se encuentra al final de la fila que lo contiene (imagen 18), luego de esto se muestra otra pantalla (imagen 20) en la que figuran las opciones para cargar o modificar las distancias.

Para cargar la **"Distancia"** (imagen 21) a la que se encuentra el establecimiento (en caso de no figurar ninguna) haga clic en el botón **"NUEVO"** que se encuentra bajo el subtítulo que refiere al tema en cuestión.

lmagen 21

En la nueva ventana (imagen 22) que se abre:

- 1. Ingrese la distancia de forma numérica en "Valor".
- 2. Seleccione la "Unidad de medida" en la que está expresada la distancia.
- 3. Indique el "Tipo de camino" que se esta cargando (Tierra, Pavimento o Agua).
- 4. Haga clic en el botón "ACEPTAR" para guardar o en el botón "CERRAR" si desea cancelar los cambios.

| Agregar: DISTANCIAS |                         |                               |                 |        |   | × |
|---------------------|-------------------------|-------------------------------|-----------------|--------|---|---|
|                     |                         |                               |                 |        |   |   |
| Valor: (*)          | Unidad<br>de<br>medida: | Kilómetros 💌                  | Tipo<br>camino: | TIERRA | ~ |   |
|                     | (*)<br>Ac               | Campos obligatorios<br>ceptar | ]               |        |   | - |

Imagen 22

Una vez cerrada la ventana de carga se muestra la pantalla de distancias (imagen 21) y en la misma haga clic en el botón **"VOLVER"**.

#### Datos del establecimiento:

| Escuela:       8201881-00 DOMINGO FAUSTINO SARMIENTO(1020001) 1° JUNTA 2895 (SANTA FE) IN       Agregar edificio         Tipo:       Datos del establecimiento IN       Actualizar                                                                                                    |  |  |  |  |  |
|----------------------------------------------------------------------------------------------------|--|--|--|--|--|
| Domicilio Institucional Cooperadora Establecimientos con los que comparte el servicio de Internet Funciona en el establecimiento Carreras con articulación con universidades Programas del establecimiento Tipo de acreditación Contenido educativo y espacio virtual Servicios de mantenimiento de computadora |  |  |  |  |  |

lmagen 23

En esta categoría se pueden cargar, modificar o eliminar los datos relacionados al establecimiento, entre los cuales se comprenden domicilio institucional (no modifica el domicilio del edificio), director/a, datos de la cooperadora, personal o empresa que realiza el mantenimiento del equipamiento informático, etc.

#### Datos del establecimiento – Domicilio institucional:

| Domicilio Institucional                                                                                                    | Generar XIS                                  |                       |               |                 |                 |                    |                        |                  |
|----------------------------------------------------------------------------------------------------|----------------------------------------------|-----------------------|---------------|-----------------|-----------------|--------------------|------------------------|------------------|
| Número y Nombre del est                                                                                                    | ablecimiento Domi                            | cilio Municipio       | Localidad     | Departament     | o Código P      | ostal Teléfon      | o Dirección de con     | rero electrónico |
| 1-DOMINGO FAUSTINO S                                                                                                    | ARMIENTO 1º JUNT                             | A 2895 SANTA FE       | SANTA FE      | LA CAPITAL      | 3000            | 0342-4572          | 355 prim1_santafe@s    | antafe.edu.ar    |
| La información que no se p                                                                                                    | uede modificar corresp                       | onde a datos oficiale | es registrado | os desde el min | isterio, para s | olicitar su modifi | cación genere un ticke | ŧ                |
| Edición datos de Domi                                                                                                    | cilio Institucional                          | Generar XIS           |               |                 |                 |                    |                        |                  |
| Nuevo                                                                                                    |                                              |                       |               |                 |                 |                    |                        |                  |
| Calle lateral derecha                                                                                                    | Calle lateral izquierda                      | Calle fondo de mar    | nzana Ba      | rrio Sitio We   | ь               |                    |                        |                  |
| 1RO DE MAYO                                                                                                    | 9 DE JULIO                                   | MENDOZA               | CEN           | TRO             |                 |                    |                        |                  |
| Edición datos de Domi                                                                                                    | cilio Postal Gener                           | omicilio postal Cód   | ligo postal   | Localidad De    | partamento      | Teléfono Postal    | Tipo Domicilio Postal  | Consignar        |
| 1 - DOMINGO FAUS                                                                                                    | TINO SARMIENTO                               |                       |               |                 |                 |                    |                        |                  |
| Datos del Director al 3                                                                                                    | Datos del Director al 30/04 (REDFIE) Generar |                       |               |                 |                 |                    |                        |                  |
| Apellido y Nombre         DNI         Teléfono fijo         Teléfono celular         Dirección de correo electrónico           INIDIA TERESA         Image: State of the state of the st |                                              |                       |               |                 |                 |                    |                        |                  |
| Datos del Director Actual Generar                                                                                                    |                                              |                       |               |                 |                 |                    |                        |                  |
| Nuevo                                                                                                    |                                              |                       |               |                 |                 |                    |                        |                  |
| Apellido y Nombre         Documento         Sexo         Teléfono fijo         Teléfono celular         Dirección de correo electrónico           NIDIA TERESA         DNI         F         F         F         F         F                                                                                                    |                                              |                       |               |                 |                 |                    |                        |                  |

lmagen 24

#### Edición datos de Domicilio Postal:

Para modificar el domicilio postal (domicilio al que se envía la correspondencia) haga clic en el ícono de que se encuentra al principio de la fila con el nombre del establecimiento y que se encuentra a continuación del subtítulo **"Edición datos del domicilio Postal" (Imagen 24)**. En la nueva ventana (imagen 25) que se abre:

- 1. Ingrese el "Domicilio postal".
- 2. Ingrese el teléfono que posee para poder contactarse con el domicilio.
- **3.** Ingrese la localidad haciendo clic en el botón **"BUSCAR"** y en la nueva ventana (imagen 26) ingrese parte del nombre y haga clic en el botón **"BUSCAR"**. En la lista de resultados haga clic sobre la localidad buscada, en caso de no figurar repita la búsqueda con otros datos.
- 4. Ingrese el código postal.
- Seleccione a quien pertenece el domicilio que se está cargando. En caso de elegir la opción "Otros", debe ingresar los datos correspondientes en el cuadro que se encuentra a la derecha del mismo.
- 6. Haga clic en el botón "GUARDAR" para guardar o en el botón "CERRAR" si desea cancelar los cambios.

| Modificar: Edición datos de Domicilio Postal | ×                                                                                                    | Buscar Localidad: |
|----------------------------------------------|----------------------------------------------------------------------------------------------------|-------------------|
| Domicilio<br>postal:                         | Teléfono:                                                                                                    | Buscar Sin valor  |
|                                              | cidar                                                                                                    | Datos encontrados |
| Localidad: Buscar                            | postal:                                                                                                    | ABC               |
|                                              |                                                                                                    | AARON CASTELLANOS |
|                                              | Consignar                                                                                                    | ABIPONES          |
|                                              | (sólo<br>cuando se                                                                                                    | ACEBAL            |
| Tipo de Pertenece al director del estable V  | elije                                                                                                    | ACHAVAL RODRIGUEZ |
| domicilio:                                   | "Otro"):                                                                                                    | AGUARA            |
|                                              |                                                                                                    | AGUARA GRANDE     |
|                                              | ( and the second second | ALBARELLOS        |
|                                              |                                                                                                    | ALCORTA           |
|                                              |                                                                                                    | ALDAO             |
| Guardar                                      | «« « 1 2 3 4 5 6 7 8 9 10 »»»                                                                                                    |                   |

lmagen 25

lmagen 26

## 4. Consultas

Las consultas técnicas sobre el módulo pueden realizarse a la Mesa de Orientación y Servicios, a través de los siguientes medios:

- ./ Sistema de Tickets de Consulta Tipo de Consulta:
  - Funcionamiento del sistema
  - Tema: Módulo Infraestructura.
- ./ Líneas Telefónicas

   0800 555 SIGAE (74423)
   0342-4506600/6800 Int. 2633 2632 2584
   Centrex: \*6600 Int. 2633 2632
   Centrex Directos: \*9915/16/17/37/38/39/40/41
   Teléfonos directos: (0342) 461-9915/16/17/37/38/39/40/41